## Wholesale2b.com

## Como Importar por arquivo API Wholesale2b.com Novos Produtos ou Atualizar / Sincronização de Estoque de Produtos em Larga Escala

01) Crie sua conta na Wholesale2b.com como Drop Shipping, para mais informações, acesse: http://www.wholesale2b.com/dropship-products.html

Obtenha o arquivo dos produtos (.CSV Format)

02) Após acesse o Painel de Controle

03) Após o login clique em Catálogo > Importar e Atualizar Feeds de Produtos

04) Clique em Inserir, preencha os campos:

Nome do Feed: Wholesale2b

Fornecedor: Wholesale2b (Adicione novo caso não conste na lista)

URL ou Arquivo: Arquivo

Arquivo: Faça o upload do arquivo CSV

Porcentagem para aumentar no preço: Defina a porcentagem de lucro sobre o preço do produto de atacado da Wholesale2b

Moeda do Feed: US Dollar - USD

Status: Ativo

Status dos Produtos na Importação: Ativo

05) Após clique no botão Inserir

06) Para importar os produtos e sincronizar o estoque clique no link Carregar Feed (Recomendado clicar uma vez para não sobrecarregar o servidor, caso sobrecarregue o servidor sua conta está sujeito a suspensão ou bloqueio, recomendado a contratação de um servidor dedicado, vps ou cloud). Para atualizar o estoque clique no link Carregar Feed. Atualize o estoque 1 vez por semana ou 1 vez por dia em horários de menos acesso, entre 22hs as 06hs.

07) Os produtos serão importados para cada Categoria especificada pela Wholesale2b.

ID de solução único: #2381 Autor: : MFORMULA FAQ Última atualização: 2018-05-01 20:00

> Página 1 / 1 (c) 2024 MFORMULA FAQ <info@mformula.net> | 2024-05-05 16:10 URL: https://faq.mformula.net/index.php?action=artikel&cat=237&id=1373&artlang=pt-br